## Получить Единый Платежный Документ в электронном виде можно тремя способами:

- Ежемесячно на электронную почту, предварительно дав соответствующее согласие через личный кабинет на сайте ГУП «ЖКХ РС (Я)» или в любой кассе филиала Коммунтеплосбыт ГУП «ЖКХ РС (Я)».
- 2. Через личный кабинет на сайте ГУП «ЖКХ РС (Я)», в карте лицевого счета, нажав на кнопку «ЕПД» в правом верхнем углу.
- 3. Через приложение Сбер-Онлайн.

## Инструкции по регистрации в личном кабинете можно посмотреть по следующей ссылке:

https://jkhsakha.ru/uznat-licevoj-schet-po-adresu/

## Инструкция по просмотру ЕПД через приложение Сбер-Онлайн.

1. Зайдите в приложение Сбер-Онлайн. Найдите и выберете сервис «Дом».

| Поис                            | ĸ                        | Q                 | 88       |
|---------------------------------|--------------------------|-------------------|----------|
| Платеж                          | и                        |                   |          |
| 04                              | B                        | 0                 | × 🤮      |
| Дом                             | Авто, штрафы             | Фонд<br>капитальн | о бил    |
| Теревест                        | ги                       |                   |          |
| На Сбер и                       | лли в другой банк        | *                 | <b>→</b> |
| Между В<br>своими               | 8 другую<br>страну       |                   | ×        |
| до 16% го                       | одовых                   |                   | ×        |
| по «Наколь                      | птельному счёту»         | 9.5               | Ĩ.       |
|                                 |                          |                   |          |
| Оплатить                        | 100                      |                   |          |
| Оплатить<br>[注] Опла            | та no QR                 |                   |          |
| Оплатите<br>[अ] Опла<br>[] Моби | та по QR<br>Ильная связь |                   |          |

2. Добавьте адрес или выберите один из ранее добавленных.

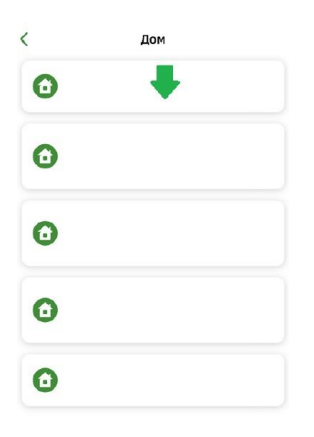

| Добавить дом |  |
|--------------|--|
|              |  |

3. Выберите выставленный счет за услуги ГУП «ЖКХ РС(Я)»

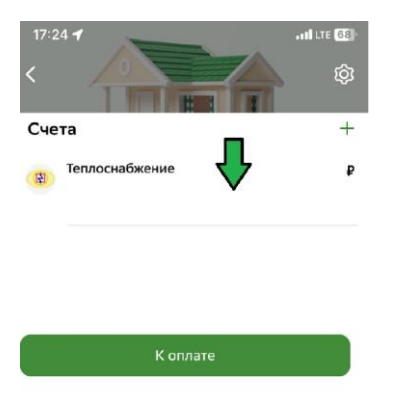

4. Для просмотра единого платежного документа выберите сервис «Электронная квитанция»

| <              | Теплоснабжение                               | 愈 |
|----------------|----------------------------------------------|---|
|                | ₽                                            |   |
| Ą              | Включить<br>уведомления                      |   |
| Сер            | висы ^                                       |   |
| G              | <b>Автоплатёж</b><br>Подключить              |   |
| E              | Электронная квитанция<br>Посмотреть на сайте |   |
| Рек            | визиты ^                                     |   |
| Наимо<br>ГУП Х | енование поставщика<br>ЖКХ РС(Я)             |   |
| Наимо<br>Комм  | енование услуги<br>мунальные услуги          |   |
| Лицев          | зой счет                                     |   |
| ИНН            |                                              |   |
|                | К оплате                                     |   |